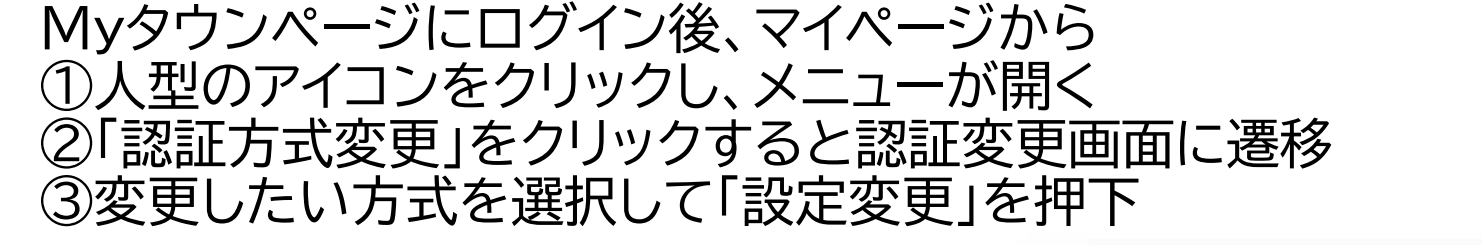

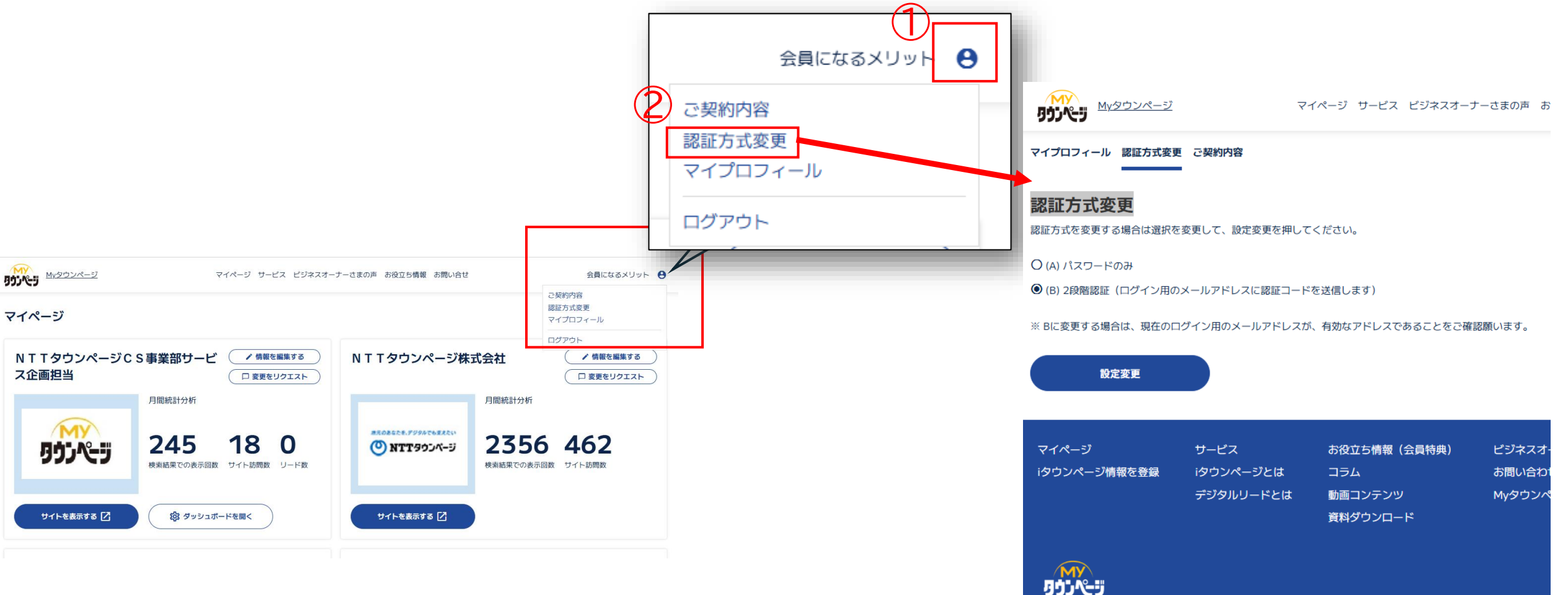

Myタウンページ